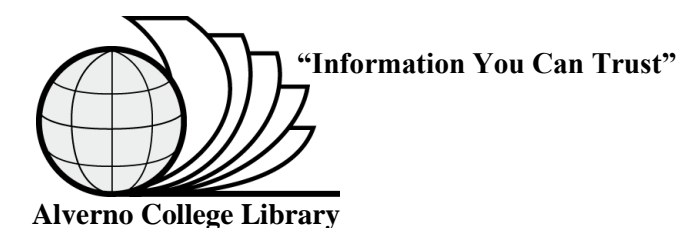

## Looking for Full Text?

While searching in an electronic database you might find a citation and abstract, but not the full text version of an article. Here are two search strategies for finding full text articles: 1) Check if the library owns the journal and 2) Check if the journal is available in full text electronic format.

Check if the library owns the journal (Here are two variations A and B)

A. When you see a note "This title held by a SWITCH Library. Please check TOPCAT" you need to follow these four steps:

Radon and rock deformation. By: Roeloffs, Evelyn. Nature, 5/13/99, Vol. 399 Issue 6732, p104, 2p, 1 diagram, 1 graph: (AN 1873642) Notes: This title held by a SWITCH Library, Please check TOPCAT.

**1.** Copy the journal title from the citation to the clipboard. In the example above, the journal title is **Nature**.

**2.** Open another session of your browser and navigate to the library web page. Click on **Journal Titles**.

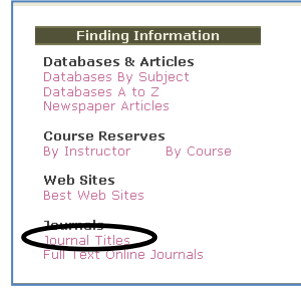

**3.** Paste the entry into the **Journal Title** search box and click the **Search TOPCAT** button.

Search for books, magazines, CDs, video tapes, DVDs and more.

Journal Title

1 🔲 Nature AC, CSU, CUW, MIAD, MMC, WLC

🗸 nature

4. Click the journal title link.

| Loc                                | AC Lib 4th Level          |  |  |
|------------------------------------|---------------------------|--|--|
| Lib. Has                           | PAPER: (1987)-441(2007)-  |  |  |
| <u>Latest</u><br><u>Received</u> : | August 23, 2007 448 :7156 |  |  |

The library owns the paper (print) version of the journal. Volumes are stored on the 4<sup>th</sup> level of the library.

Search TOPCAT

**B.** When you see a note **"Check TOPCAT for local holdings of the journal"** click on the link. The system will open another window and check for the journal title in the TOPCAT database.

3. <u>Self-objectification, risk taking, and self-harm in college</u> <u>women.(Author Abstract).</u> Jennifer J. Muehlenkamp, Jenny D. Swanson and Amy M. Brausch. *Psychology of Women Quarterly* 29.1 (March 2005): p24(9). From *Expanded Academic ASAP*.

| Title Psycho<br>Pub/Date [New Yo<br>FULL TEXT (Ebsco)<br>month          | rk, Human Sciences Der<br>rk, Human Sciences Der<br>Av<br>1: 01 Mar 1985 ([<br>1: 01 mar 1985 (]<br>1: s are not availabi | ly<br>ailable online:<br>Due to publish∉<br>2.) Available to       | A link to the<br>full text versio<br>of the journal<br>appears here.                      | n<br>                        |
|-------------------------------------------------------------------------|----------------------------------------------------------------------------------------------------|--------------------------------------------------------------------|-------------------------------------------------------------------------------------------|------------------------------|
| Items Available                                                         | Full Record                                                                                                    | Find Similar Items                                                 | Persis                                                                                    | tent link to<br><u>Print</u> |
| Loc<br>Lib. Has<br>Latest Received:                                     | AC Lib 4th Le<br>FULL TEXT<br>PAPER (1983<br>June 2007 3                                                                  | vel<br>7)-30(2006)-                                                |                                                                                           |                              |
| The library als<br>provides acce<br>full text of the<br>through this li | so<br>ss to the<br>e article<br>nk.                                                                                       | The li<br>paper<br>of the<br>Volum<br>the 4 <sup>t</sup><br>librar | brary owns the<br>(print) version<br>journal.<br>nes are stored o<br>h level of the<br>y. | n                            |
|                                                                         |                                                                                                    |                                                                    |                                                                                           |                              |
|                                                                         |                                                                                                    |                                                                    |                                                                                           |                              |
|                                                                         |                                                                                                    |                                                                    |                                                                                           |                              |
|                                                                         |                                                                                                    | Undated                                                            | 8/6/2000 1 0 % 55                                                                         |                              |

## Check if the journal is available from the library in <u>full text</u>

The library subscribes to many full text online journals. Checking if the journal in a citation is available in full text is easy. Suppose you were searching the Web and came across this hit asking you to pay for full text access to an article:

| Native American disease history: past, present and future directions - group of 3 »<br>A Ramenofsky- World Archaeology, 2003 - Taylor & Francis<br>Native American disease history: past, present and future directions Ann<br>F. Ramenofsky, Alicia K. Wilbur and Anne C. Stone Abstract<br>Web Search - BL Direct                                                                                                    | 4. Search results display and indicate what years of full text coverage are available.                                                                                                    |
|----------------------------------------------------------------------------------------------------|----------------------------------------------------------------------------------------------------|
| Explor & Francis         Taylor & Francis         Taylor & Francis         Log Out         Resources         Article         Hone + Outck Search         Out         Check base to recommendation of Issue                                                                                                    | World archaeology (0043-8243)<br>from 1969 to 2005 in JSTOR<br>from 10/01/1993 to 1 year ago in Academic Search Premier<br>from 10/01/1993 to 1 year ago in History Reference Center<br>from 10/01/1993 to 1 year ago in MasterFILE Premier      |
| Aphebetical Listing Cuck Here to recommend this atticked<br>Journals by Subject World Archaeology For Authors Publisher: Bottlinden extended Examples Group<br>For Librarians Issue Valume 35, Number 27 October 2003 Full Text Secured The full text of this atticke is secured to<br>FAGS Pages: 241 - 257                                                                                                    | 5. Since the article was published in October, 2003, click the <b>Academic Search Premier</b> link to access the full text version of the article.                                                                                               |
| <ul> <li>Pon't pay for an article! Check to see if it is available in full text from the library by following the steps below:</li> <li>1. Copy the journal title from the citation to the clipboard. In the citation above the journal title is World Archaeology. The specific issue is from October, 2003.</li> <li>2. Open a new browser session and navigate to the library web page. Click the Full Text Opling Learners.</li> </ul> | The database opens and displays the available issues<br>of the publication.<br>+ 2009<br>+ 2008<br>+ 2007<br>+ 2006<br>+ 2005<br>+ 2005<br>+ 2004<br>2003<br>Vol. 35 Issue 3 - Dec2003<br>Vol. 35 Issue 2 - Oct2003<br>Vol. 35 Issue 1 - Jun2003 |
| Finding Information                                                                                                    | <ul> <li>Vol. 34 Issue 3 - Feb2003</li> <li>6. Click on the link for 2003. Then click on the October, 2003 link.</li> </ul>                                                                                                    |
| Databases & Articles<br>Databases & Hot Z<br>Databases A to Z<br>Newspaper Articles<br>Course Reserves<br>By Instructor By Course<br>Web Sites<br>Best Web Sites<br>Journals<br>Developments<br>Eull Text Online Journals                                                                                                    | <u>Note:</u> If you still have trouble finding the<br>full text for an article, ask a reference<br>librarian!                                                                                                    |
| 3. Paste the contents of the clipboard into the "Title begins with" search box and click the <b>Search</b> button.                                                                                                    |                                                                                                    |
| Title begins with 🛛 World Archaeology Search                                                                                                    |                                                                                                    |